# 神戸市バリアフリーマップ(Wheelog版)の使い方 PC用

1. 初期画面は元町から三宮にかけてのエリアが表示されます。

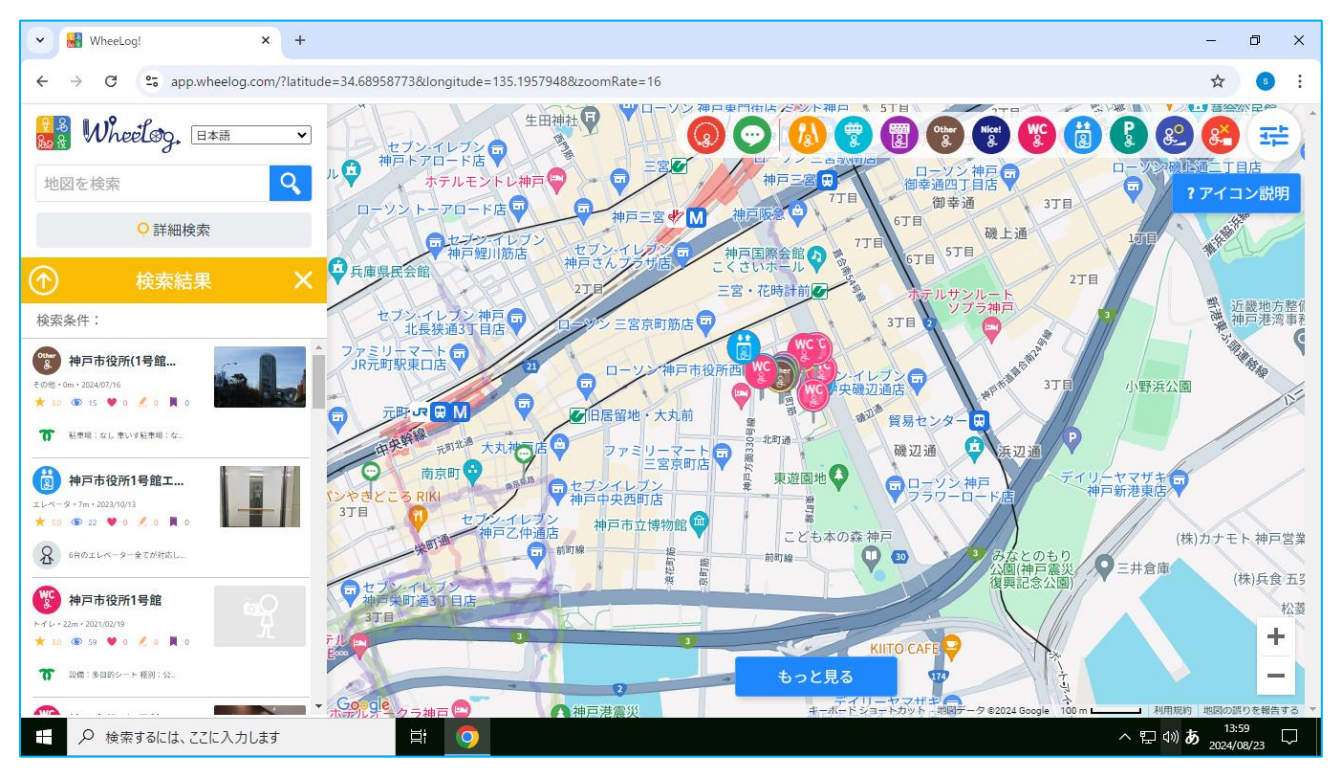

## 地図内の各パーツの説明は以下のとおりです。

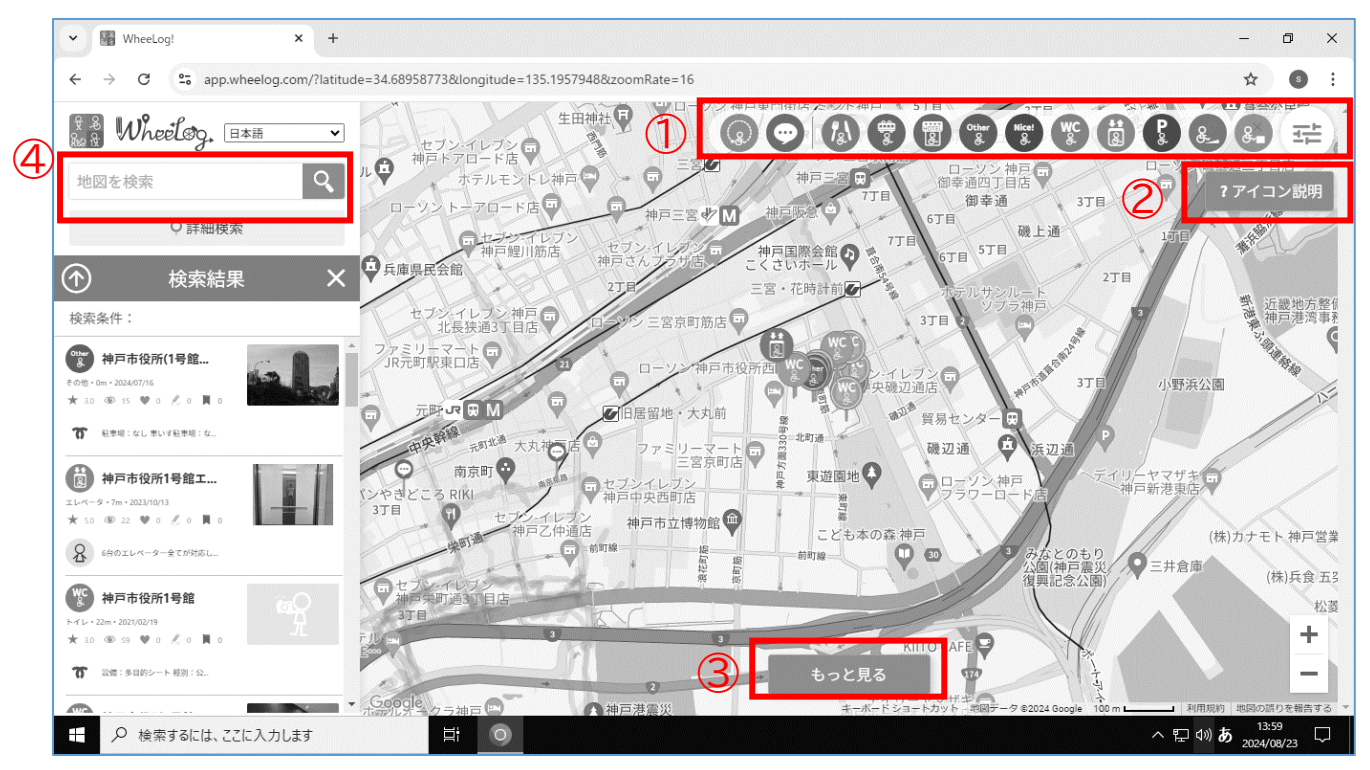

①各施設の種類ごとに分類されたアイコンが並んでいます。

②アイコンの説明はここを押すと表示されます。

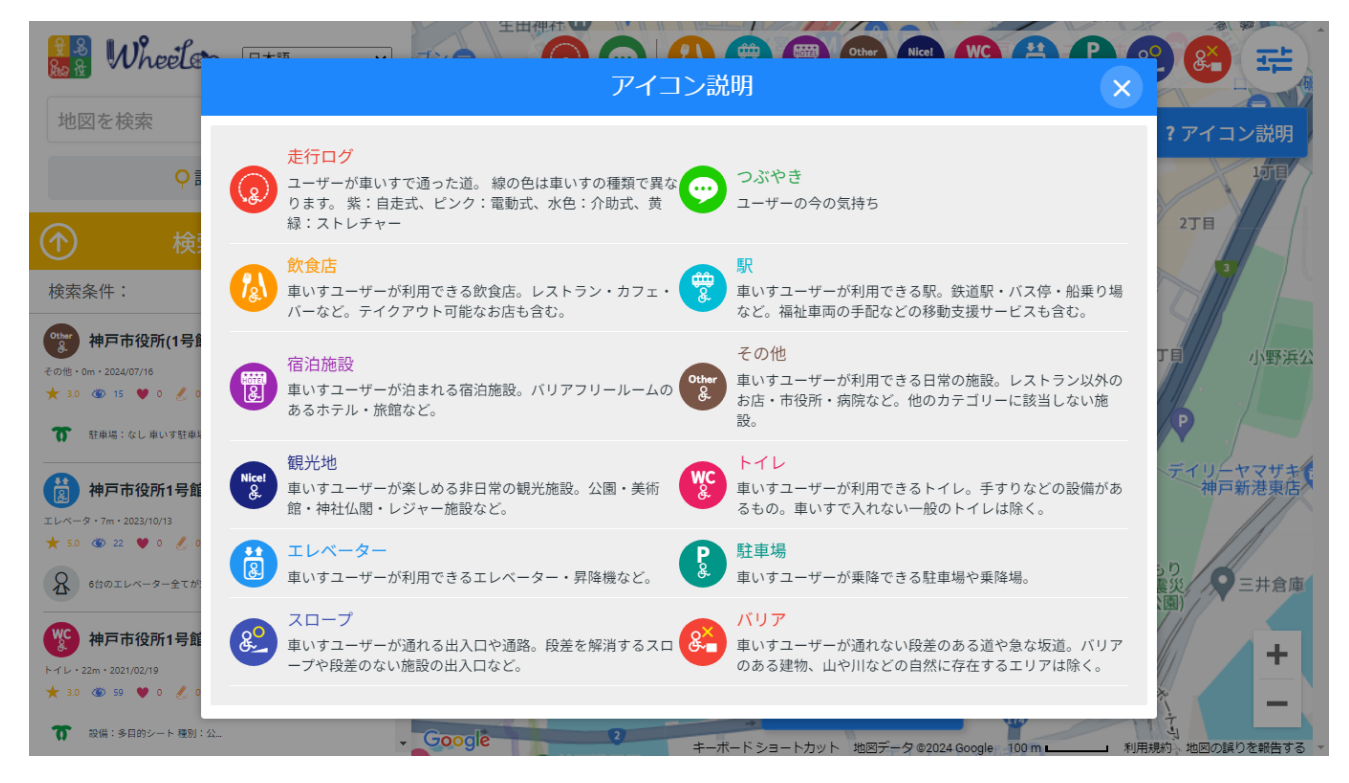

③「もっと見る」または「このエリアを再表示」ボタン。地図のエリアを変更したときには、必ずこ のボタンを押してください。画面に表示された範囲の情報が再表示されます。

④ここに、施設名や住所を入れて検索できます。

使い方実例(1) 新長田の「しんながた障害者相談支援センター」の情報を探す。

左上の検索ボックスに「新長田」と入力して虫メガネマークを押す。

| 🔒 🖁 Wheel 🗞 🛙 🗛 | ~ |
|-----------------|---|
| 新長田             | Q |
|                 |   |

検索結果の新長田駅をクリックすると新長田駅周辺に地図が移動します。

新長田周辺の地図が表示されたら、下の「このエリアを再表示」ボタンをクリック。

すると、この地図の範囲のバリアフリー情報が表示されます。

左の一覧から「しんながた障害者相談支援センター」をクリックすると、地図上のアイコンが大きくなります。

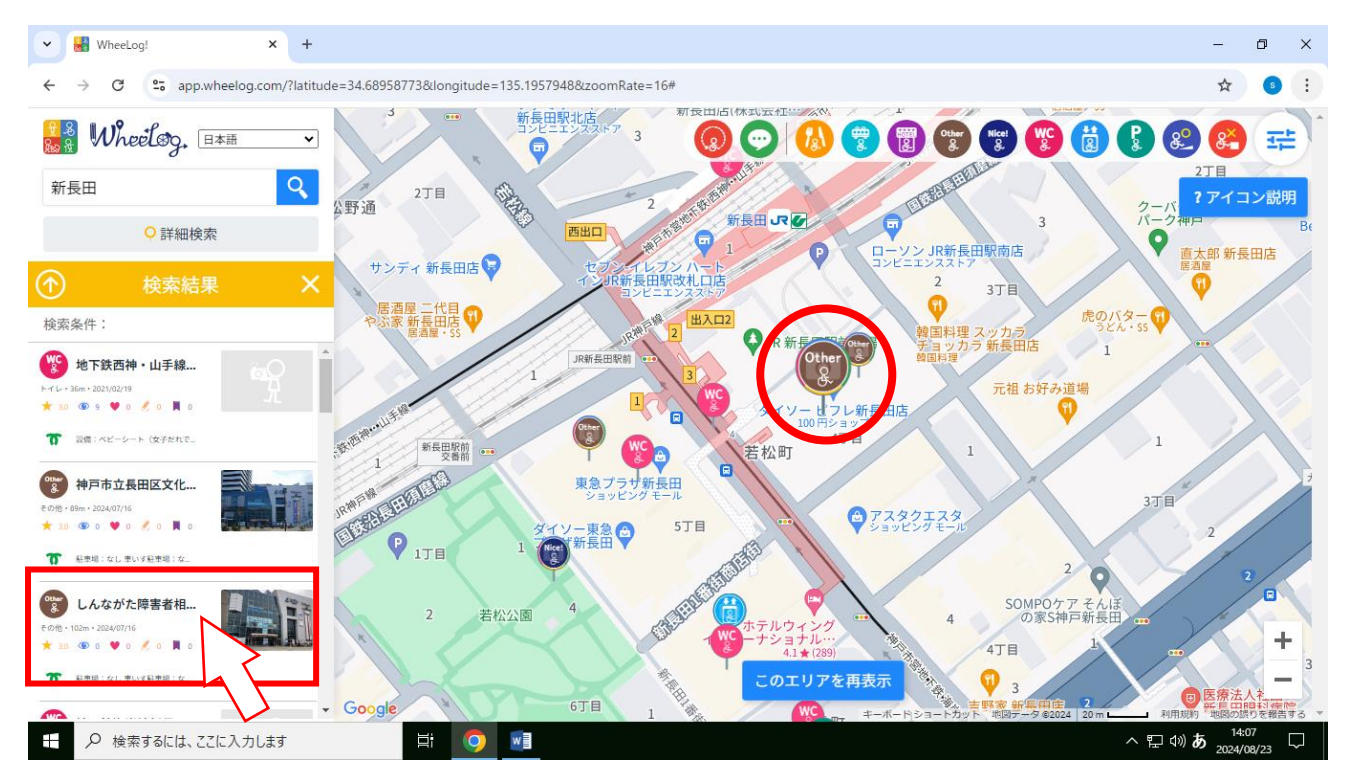

地図上のアイコンをクリックすると、画面中央に、施設の情報が表示されます。これは、公共施 設の情報として神戸市が投稿した情報です。

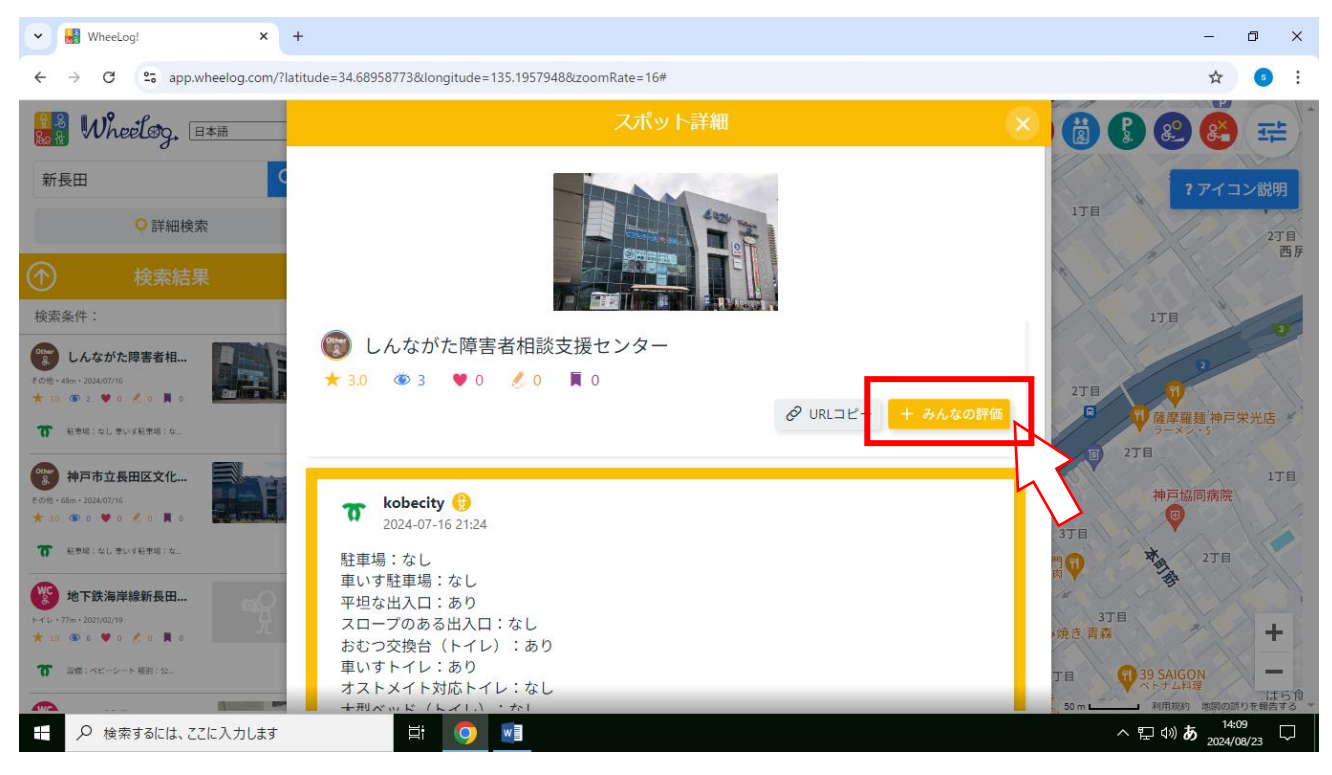

さらに、「みんなの評価」ボタンを押すと、これまでこの施設を利用した人の評価を見ることが できます。

| スポット詳細                 |  |       | ×            |  |  |  |  |
|------------------------|--|-------|--------------|--|--|--|--|
|                        |  |       |              |  |  |  |  |
| 🜍 しんながた障害者相談支援センター     |  |       |              |  |  |  |  |
| ★ 3.0 🚳 3 🖤 0 🔏 0 📕 0  |  |       |              |  |  |  |  |
|                        |  | × みんな | の評価          |  |  |  |  |
| 出入り口は段差フリー?            |  | 1     | <b>#</b> 0   |  |  |  |  |
| 店内は移動しやすい?             |  | 0     | <b>#</b> 0   |  |  |  |  |
| 店内や同じフロアにバリアフリートイレはある? |  | 1     | <b>#</b> 0   |  |  |  |  |
| 車いす用の駐車スペースはある?        |  | 0     | <b>(</b> ) 1 |  |  |  |  |
| 電動車いすの充電ができる?          |  | 0     | <b>#</b> 0   |  |  |  |  |

使い方実例(2) 自分のいる場所の近くのトイレをさがす。

## 例えば、東灘区の住吉駅周辺のトイレを探してみましょう。 まず、住吉駅周辺の地図を表示します。

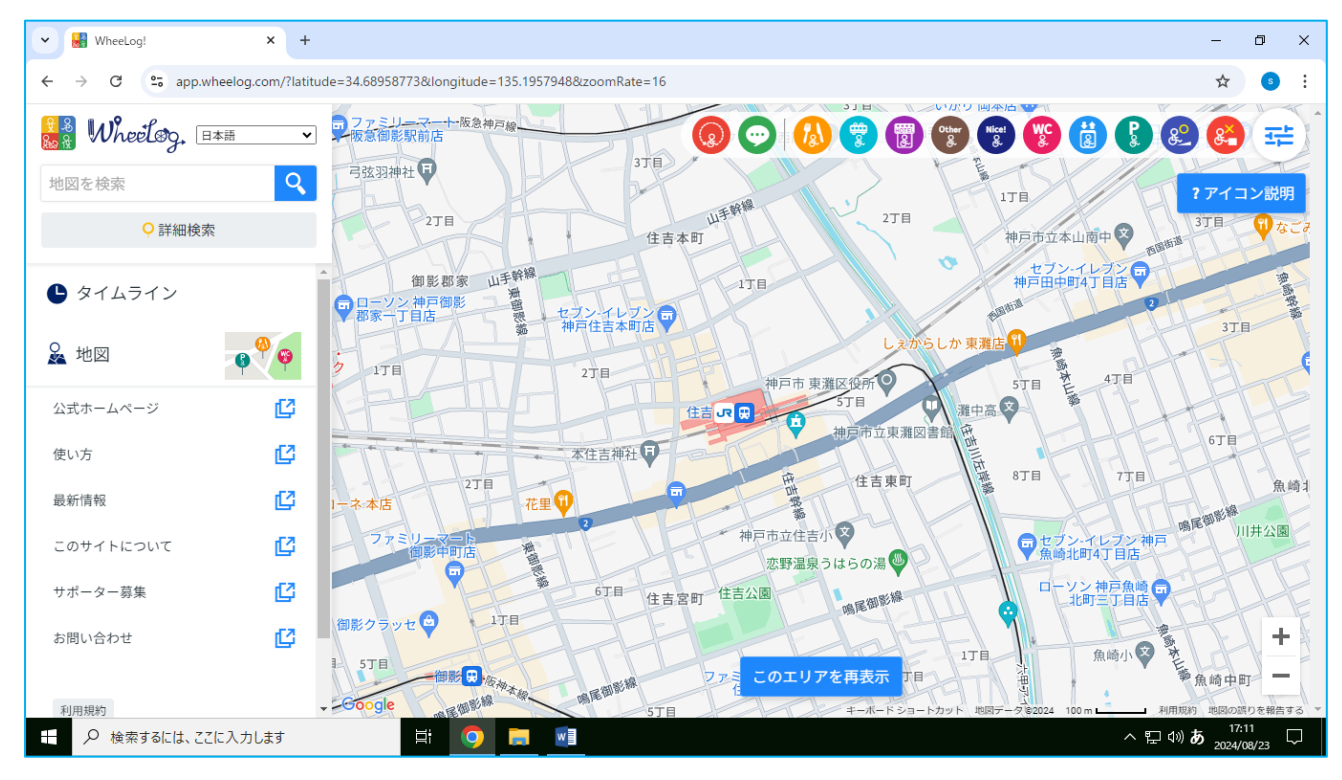

## 右上のアイコンからトイレだけを選択する。 アイコンの並んでいるところをクリックすると、表示設定の窓が開きます、

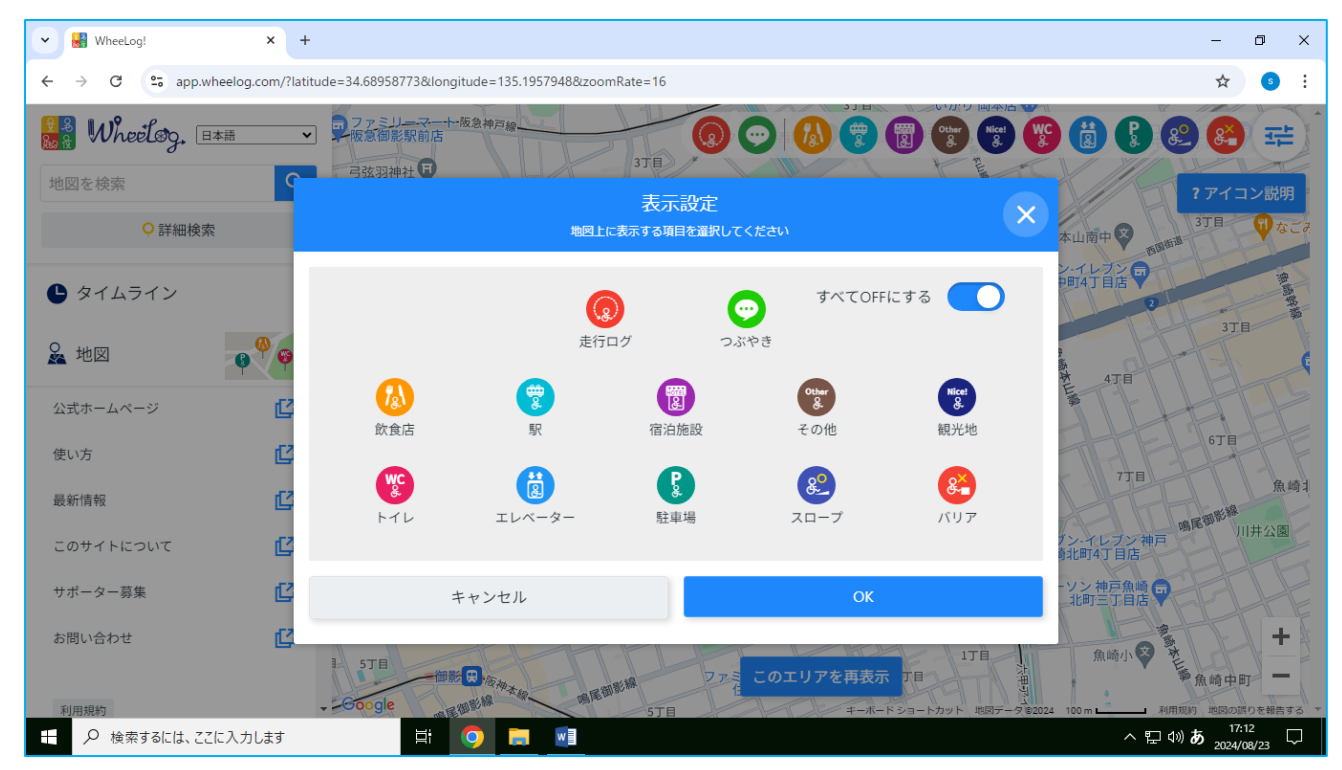

それぞれのアイコンをクリックして消すこともできますが、右上の「すべて OFF にする」ボタン を押して、いったん全部を消して、トイレボタンを押すとトイレだけが選択されます。 選択が終わったら、右上の×ボタンで窓を閉じます。

## 右上のアイコンマークでトイレだけが選択されているのを確認して「このエリアを再表示」ボタン を押します。

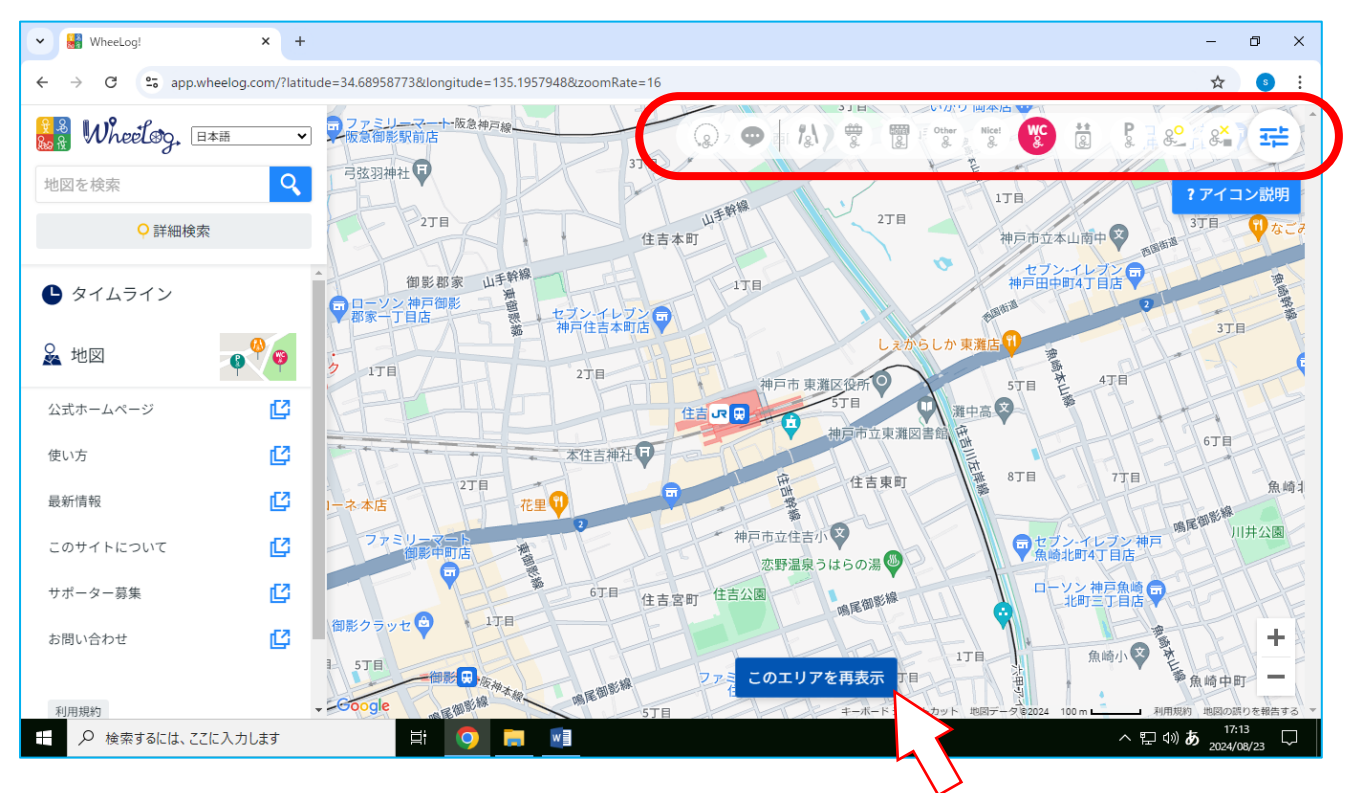

#### しばらく、ぐるぐると考えたのち・・・ 住吉駅周辺のトイレの情報が表示されます。

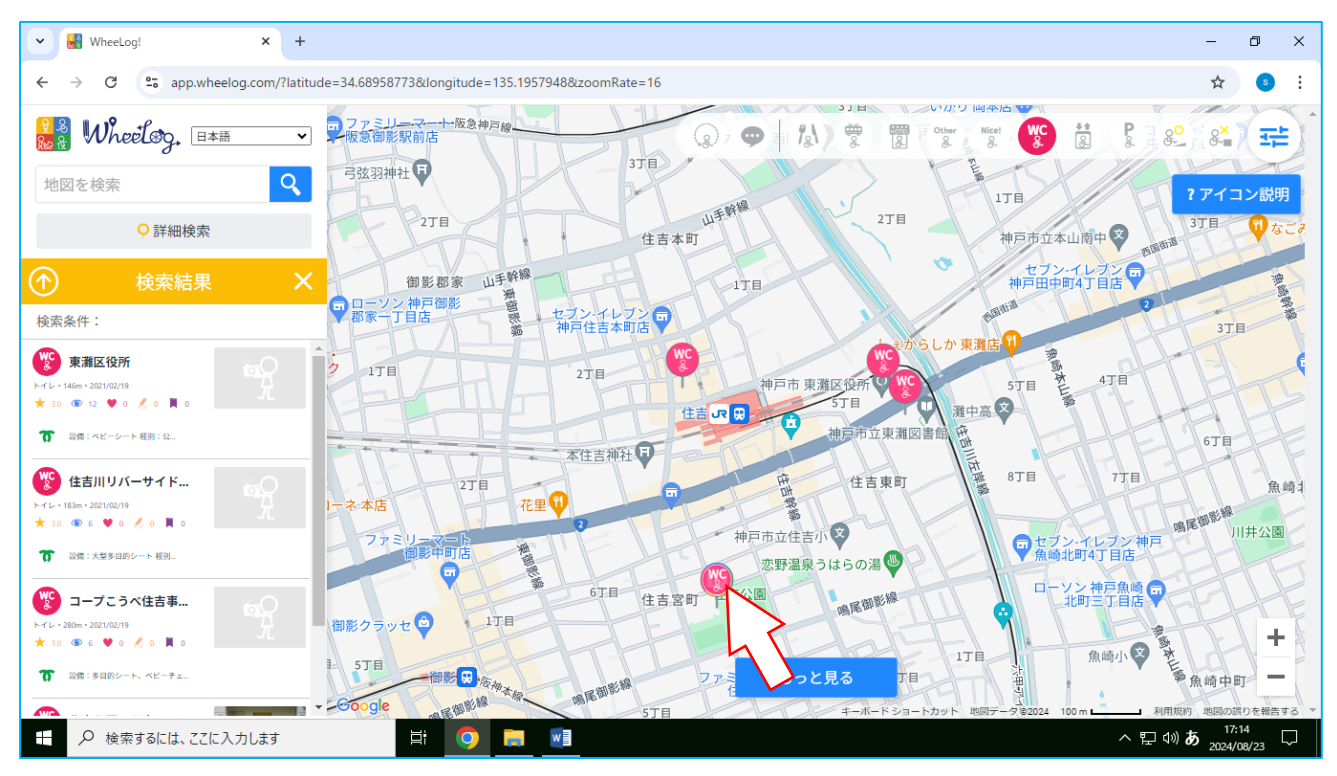

ここで、住吉公園のトイレを選ぶと、詳細情報が表示されます。

|                                                                                                    | スポット詳細                  |    |            |              | ×        |
|----------------------------------------------------------------------------------------------------|-------------------------|----|------------|--------------|----------|
|                                                                                                    |                         | TH | THE        | T            | Ś        |
| (1) 住吉公園の公衆トイレ@神戸                                                                                                 | ⊐π<br>0                 |    |            |              |          |
|                                                                                                    |                         |    | みん         | ¢Ø <b>F</b>  | <b>1</b> |
| 清潔感はある?                                                                                                    |                         |    | <b>6</b> 0 | dju          | 0        |
| 十分な転回スペースはある?                                                                                                    |                         | C  | 1          | i pi         | 0        |
| 手すりは両側にある?                                                                                                    |                         | C  | 1          | фı           | 0        |
| 便座に横付けできる?                                                                                                    |                         | C  | 1          | <i>li</i> ju | 0        |
| 便座に背もたれはある?                                                                                                    |                         | 1  | 0          | 0            | 1        |
| オストメイトはある?                                                                                                    |                         |    | <b>6</b> 0 | 0            | 1        |
| 介助用ベッドはある?                                                                                                    |                         | 10 | <b>0</b>   | 0            | 1        |
| ベビーベッドはある?                                                                                                    |                         | C  | 1          | фı           | 0        |
| 男女の性別関係なく入れる?                                                                                                    |                         | 1  | 0          | đội          | 0        |
| <ul> <li>Wantaroy ()<br/>2018-04-17 20:49</li> <li>住吉公園の一角にある公衆トイレの、利用可能時間は08:00~17:00で、夜間</li> <li>0 </li> </ul> | 車椅子対応個室です。<br>は締め切られます。 |    |            |              |          |
| <ul> <li>日本、〒658-0053 兵庫県神戸市東灘</li> <li>市東灘区住吉宮町3丁目-4-17</li> </ul>                                               | 区住吉宮町3丁目4 神戸            |    | 2          | m            | 6        |